# SSHアクセスを制限するためのSD-WANエッジ ルータの設定

## 内容

 概要

 前提条件

 要件

 使用するコンポーネント

 背景説明

 トポロジ

 SSHアクセスの制限手順

 接続の検証

 アクセスコントロールリストの検証

 アクセスコントロールリストの設定

 vManage GUIでの設定

 確認

 関連情報

 Cisco SD-WANポリシー設定ガイド、Cisco IOS XEリリース17.x

### 概要

このドキュメントでは、Cisco IOS-XE® SD-WANルータへのセキュアシェル(SSH)接続を制限す るプロセスについて説明します。

## 前提条件

### 要件

適切なテストを行うには、vManageとcEdge間のコントロール接続が必要です。

### 使用するコンポーネント

この手順は、Cisco EdgeまたはvManageデバイスのソフトウェアリリースに限定されるものでは ないため、これらの手順では、すべてのリリースを使用できます。ただし、このドキュメントは cEdgeルータ専用です。設定するには、次のものが必要です。

- Cisco cEdgeルータ(仮想または物理)
- Cisco vManage

このドキュメントの情報は、特定のラボ環境にあるデバイスに基づいて作成されました。このド キュメントで使用するすべてのデバイスは、初期(デフォルト)設定の状態から起動しています 。本稼働中のネットワークでは、各コマンドによって起こる可能性がある影響を十分確認してく ださい。

### 背景説明

このデモンストレーションの目的は、cEdge 172.16.1.1からのSSHアクセスを制限し、cEdge 10.10.10.10およびvManageを許可するcEdgeの設定を示すことです。

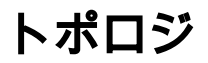

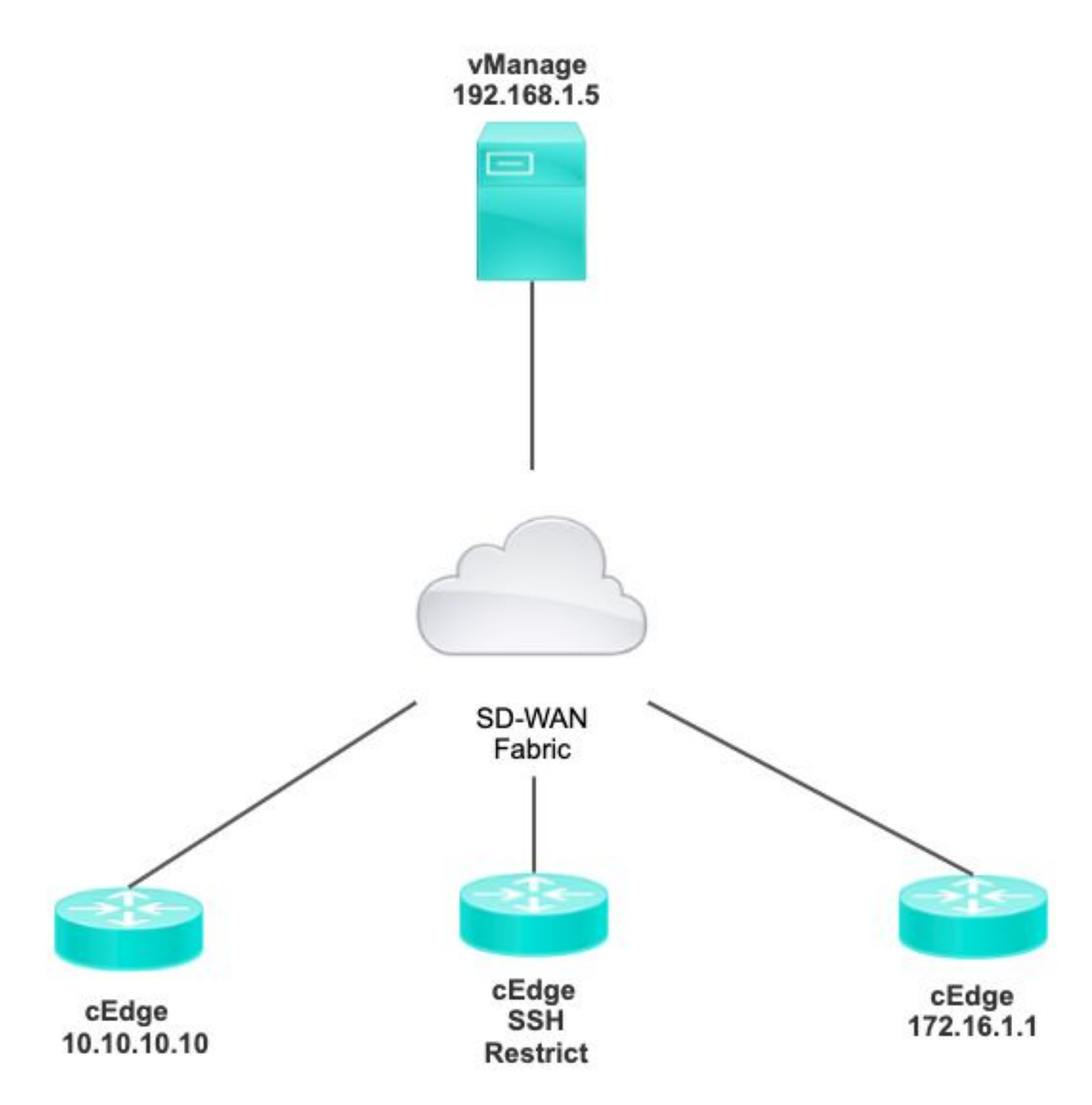

## SSHアクセスの制限手順

### 接続の検証

cEdgeルータがvManageに到達できることを検証するには、接続の確認が必要です。 デフォルト

では、vManageはIP 192.168.1.5を使用してcEdgeデバイスにログインします。

vManage GUIで、SSHからcEdgeを開き、接続されたIPに次の出力があることを確認します。

| cEdge# <b>sh</b> | ow      |          |      |             |    |
|------------------|---------|----------|------|-------------|----|
| users            |         |          |      |             |    |
| Line             | Ilger   | Hogt (g) |      | Tdle        |    |
| Location         | OBCI    | nobe(b)  |      | Idic        |    |
| *866 vty         | 0 admin | idle     | 00:0 | 0:00        |    |
| 192.168.         | 1.5     |          |      |             |    |
| Interface        | e User  | Mode     | Idle | Peer Addres | ss |

vManageがトンネル、システム、またはパブリックIPアドレスを使用してcEdgeにログインして いないことを確認します。

cEdgeへのログインに使用するIPを確認するには、次のアクセスリストを使用します。

## アクセスコントロールリストの検証

VTY回線に適用されるアクセスリスト

cEdge#show sdwan running-config | section vty line vty 0 4 access-class VTY\_FILTER\_SSH in vrf-also transport input ssh

ACLが適用された後、vManageからcEdgeにSSHを再び開き、ログに次のメッセージが生成され るのを確認できます。

このメッセージは、show loggingコマンドで表示できます。

\*Jul 13 15:05:47.781: %SEC\_LOGIN-5-LOGIN\_SUCCESS: Login Success [user: Tadmin] [Source: 192.168.1.5] [localport: 22] at 15:05:47 UTC Tue Jul 13 2022 前のログでは、ローカルポート22を確認できます。これは、192.168.1.5がcEdgeへのSSHを開こうとしたことを意味します。

送信元IPが192.168.1.5であることを確認したので、vManageがSSHセッションを開くことができ るように、正しいIPを使用してACLを設定できます。

### アクセスコントロールリストの設定

cEdgeに複数のシーケンスがある場合は、必ずACLの先頭に新しいシーケンスを追加してください。

変更前:

### cEdge#show access-list VTY\_FILTER\_SSH

Extended IP access list VTY\_FILTER\_SSH 10 permit tcp 10.10.10.10 0.0.0.15 any eq 22 100 deny ip any any log 設定例:

### cEdge#config-transaction

cEdgeconfig)# ip access-list cEdge(config)# ip access-list extended VTY\_FILTER\_SSH cEdge(config-ext-nacl)# 5 permit ip host 192.168.1.5 any log cEdgeconfig-ext-nacl)# commit Commit complete. 新しいシーケンス:

#### cEdge#show access-list VTY\_FILTER\_SSH

Extended IP access list VTY\_FILTER\_SSH 5 permit ip host 192.168.1.5 any log <<<< New sequence to allow vManage to SSH 10 permit tcp 10.10.10 0.0.0.15 any eq 22 100 deny ip any any log <<<< This sequence deny all other SSH connections

### VTY回線にACLを適用します。

```
cEdge#show sdwan running-config | section vty
line vty 0 4 access-class VTY_FILTER_SSH in vrf-also transport input ssh
!
```

line vty 5 80
access-class VTY\_FILTER\_SSH in vrf-also transport

input ssh

### vManage GUIでの設定

cEdgeデバイスにテンプレートが添付されている場合は、次の手順を実行できます。

**ステップ1**: ACLの作成

[Configuration] > [Custom Options] > [Access Control List] > [Add Device Access Policy] > [Add ipv4 Device Access Policy] に移動します。

ACLの名前と説明を追加し、[Add ACL Sequence] をクリックして、[Sequence Rule] を選択しま す

|   | Localized Policy > Ac                         | cess Control Lists Policy > Add Device IPV4 ACL Policy |  |
|---|-----------------------------------------------|--------------------------------------------------------|--|
|   | Name                                          | SDWAN_CEDGE_ACCESS                                     |  |
|   | Description                                   | SDWAN_CEDGE_ACCESS                                     |  |
|   | ⊕ Add ACL Seque     ↑     ↓ Drag & drop to re | ence Device Access Control List                        |  |
| : | Device Access Control Lis                     |                                                        |  |

[Device Access Protocol] > [SSH] を選択します

次に、送信元の[Data Prefix List] を選択します。

| Device Access Control List                   |                    |             |                         |                        |         |
|----------------------------------------------|--------------------|-------------|-------------------------|------------------------|---------|
| Sequence Rule Drag and drop to re-arrange ru | les                |             |                         |                        |         |
|                                              |                    |             | Match Actions           |                        |         |
|                                              | Source Data Prefix | Source Port | Destination Data Prefix | Device Access Protocol | VPN     |
|                                              |                    |             |                         |                        |         |
| Match Conditions                             |                    |             |                         | Actions                |         |
| Device Access Protocol (required)            | SSH                |             | ~                       | Accept                 | Enabled |
|                                              |                    |             |                         | ×                      |         |
| Source Data Prefix List                      |                    |             |                         |                        |         |
| ALLOWED ×                                    |                    |             |                         |                        |         |

Actionsをクリックし、Acceptを選択してから、 Save Match And Actions.

最後に、 Save Device Access Control List Policy.

| Introl List                            |                                                    |                                                                                       |                                                                   |                                                                                     |                                                                                         | Device Access Control                                                                                                    |
|----------------------------------------|----------------------------------------------------|---------------------------------------------------------------------------------------|-------------------------------------------------------------------|-------------------------------------------------------------------------------------|-----------------------------------------------------------------------------------------|----------------------------------------------------------------------------------------------------|
| g and drop to re-arrange ru<br>Counter | les                                                | Match                                                                                 | Actions                                                           |                                                                                     |                                                                                         |                                                                                                    |
|                                        |                                                    |                                                                                       |                                                                   | Actions                                                                             |                                                                                         |                                                                                                    |
| uired)                                 | SSH                                                |                                                                                       | v                                                                 | Accept                                                                              | Enabled                                                                                 |                                                                                                    |
|                                        |                                                    |                                                                                       | ×                                                                 |                                                                                     |                                                                                         |                                                                                                    |
|                                        |                                                    |                                                                                       |                                                                   |                                                                                     |                                                                                         |                                                                                                    |
| Example: 10.0.0/12                     |                                                    |                                                                                       |                                                                   |                                                                                     |                                                                                         |                                                                                                    |
| Variables: Di                          | sabled                                             |                                                                                       |                                                                   |                                                                                     |                                                                                         |                                                                                                    |
|                                        |                                                    |                                                                                       |                                                                   |                                                                                     | Cancel                                                                                  | Save Match And Actions                                                                                                    |
|                                        | Counter  ired)  Example: 10.0.0.0/12 Variables: Di | i and drop to re-arrange rules Counter ired) Example: 10.0.0.0/12 Variables: Disabled | Match Counter  ired) SSH Example: 10.0.0.0/12 Variables: Disabled | Match Actions  Match Actions  ired) SSH   Example: 10.0.0.0/12  Variables: Disabled | Actions Actions Actions Actions Actions Accept Example: 10.0.0.0/12 Variables: Disabled | Match Actions     Counter     ired)     SSH     Actions     Accept     Example: 10.0.00/12     Variables: Disabled     Variables: Disabled     Cancel |

### **ステップ2**: ローカライズされたポリシーの作成

[Configuration] > [Localized Policy] > [Add Policy] > [Configure Access Control List] > [Add Device Access Policy] > [Import Existing] に移動します。

| acalized Policy > Add Policy              | <b>o</b> c | Create Groups of Interest 🥑                                                       | Configure | e Forwarding Classes/QoS              | Configure Access Control List | S     |
|-------------------------------------------|------------|-----------------------------------------------------------------------------------|-----------|---------------------------------------|-------------------------------|-------|
| Q Search<br>Add Access Control List Polic | y ~        | Add Device Access Policy ~                                                        | (Add an A | Access List and configure Match and A | ctions)                       |       |
| Name                                      | ту         | Add IPV4 Device Access Policy<br>Add IPv6 Device Access Policy<br>Import Existing | ription   | Mode                                  | Reference                     | Count |

### 前のACLを選択し、Importをクリックします。

Import Existing Device Access Control List Policy

| Policy | SDWAN_CEDGE_ACCESS |        | ٣      |
|--------|--------------------|--------|--------|
|        |                    |        |        |
|        |                    | _      |        |
|        |                    | Cancel | Import |

×

|           |                |                 |             |                          |                  | Policy Overview | Forwarding Gia | 155/405     | Access Control Lists | Route Policy |  |
|-----------|----------------|-----------------|-------------|--------------------------|------------------|-----------------|----------------|-------------|----------------------|--------------|--|
|           |                |                 |             |                          |                  |                 |                |             |                      |              |  |
| Enter     | name and desc  | ription for you | r localized | master policy            |                  |                 |                |             |                      |              |  |
| Policy    | / Name         | SDWAN_CE        | DGE         |                          |                  |                 |                |             |                      |              |  |
|           |                |                 |             |                          |                  |                 |                |             |                      |              |  |
| Policy    | / Description  | SDWAN_CE        | DGE         |                          |                  |                 |                |             |                      |              |  |
|           |                |                 |             | •                        |                  |                 |                |             |                      |              |  |
| Policy    | Sattings       |                 |             |                          |                  |                 |                |             |                      |              |  |
| roney     | y octango      |                 |             |                          |                  |                 |                |             |                      |              |  |
| ] Netflov | w Netflov      | v IPv6          | pplication  | Application IPv6         | Cloud QoS        | Cloud QoS Serv  | vice side 🗌 In | nplicit ACI | L Logging            |              |  |
|           |                |                 |             |                          |                  |                 |                |             |                      |              |  |
| .og Frequ | leucy          |                 | How often   | packet flows are logged  | (maximum 2147483 | 647) (i         |                |             |                      |              |  |
| NF IPv4 N | Max Cache Entr | ies             | Enter the c | ache size (range 16 - 20 | 00000)           | ()              |                |             |                      |              |  |
|           |                |                 |             |                          |                  |                 |                |             |                      |              |  |

| Preview | Save Policy Changes | Cance |
|---------|---------------------|-------|
|         |                     |       |

### **ステップ3**: ローカライズされたポリシーをデバイステンプレートに適用する

[Configuration] > [Template] > [Device] > [Select the Device]に移動し、[...] > [Edit] > [Additional Templates] > [Policy] > [SDWAN\_CEDGE] > [Update] をクリックします。

| ■ Cisco vManage     | Select Resource Group      |             |          | Configuration · Tem  |
|---------------------|----------------------------|-------------|----------|----------------------|
|                     |                            |             |          | Device Feature       |
| Basic Information   | Transport & Management VPN | Service VPN | Cellular | Additional Templates |
| TrustSec            | Choose                     | •           |          |                      |
| CLI Add-On Template | Choose                     | •           |          |                      |
| Policy              | SDWAN_CEDGE                | •           |          |                      |

### テンプレートをプッシュする前に、設定の違いを確認できます。

### 新しいACL設定

| no ip source-route | 151 | no ip source-route                                |
|--------------------|-----|---------------------------------------------------|
|                    | 152 | ip access-list extended SDWAN_CEDGE_ACCESS-ac1-22 |
|                    | 153 | 10 permit tcp 192.168.1.5 0.0.0.0 any eq 22       |
|                    | 154 | 20 permit tcp 192.169.20.0 0.0.0.15 any eq 22     |
|                    | 155 | 30 deny top any any eq 22                         |
|                    | 156 |                                                   |
|                    |     |                                                   |

### 回線vtyに適用されるACL

| 236 | 1                   | 217 | 1                                                  |
|-----|---------------------|-----|----------------------------------------------------|
| 237 | line vty 0 4        | 218 | line vty 0 4                                       |
|     |                     | 219 | access-class SDWAN_CEDGE_ACCESS-acl-22 in vrf-also |
| 238 | transport input ssh | 220 | transport input ssh                                |
| 239 | 1                   | 221 | 1                                                  |
| 240 | line vty 5 80       | 222 | line vty 5 80                                      |
|     |                     | 223 | access-class SDWAN_CEDGE_ACCESS-acl-22 in vrf-also |
| 241 | transport input ssh | 224 | transport input ssh                                |
| 242 |                     | 225 |                                                    |

### 確認

vManageの以前のフィルタを使用してcEdgeへのSSHアクセスを再びテストするには、次のパス を使用します。[**Menu] > [Tools] > [SSH Terminal]**。

ルータは192.168.10.114mにSSH接続を試みた

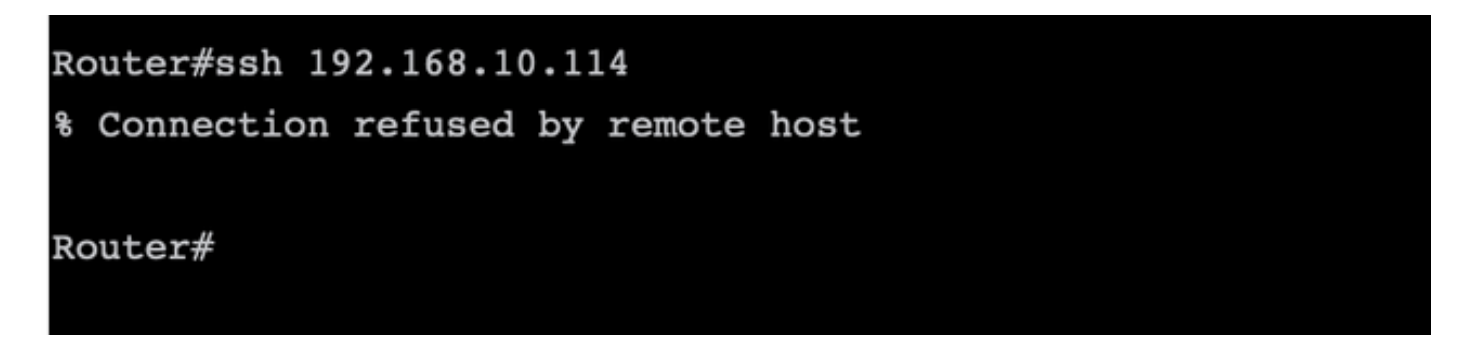

ACLカウンタを確認すると、Seq 30に1つの一致があり、SSH接続が拒否されたことを確認できます。

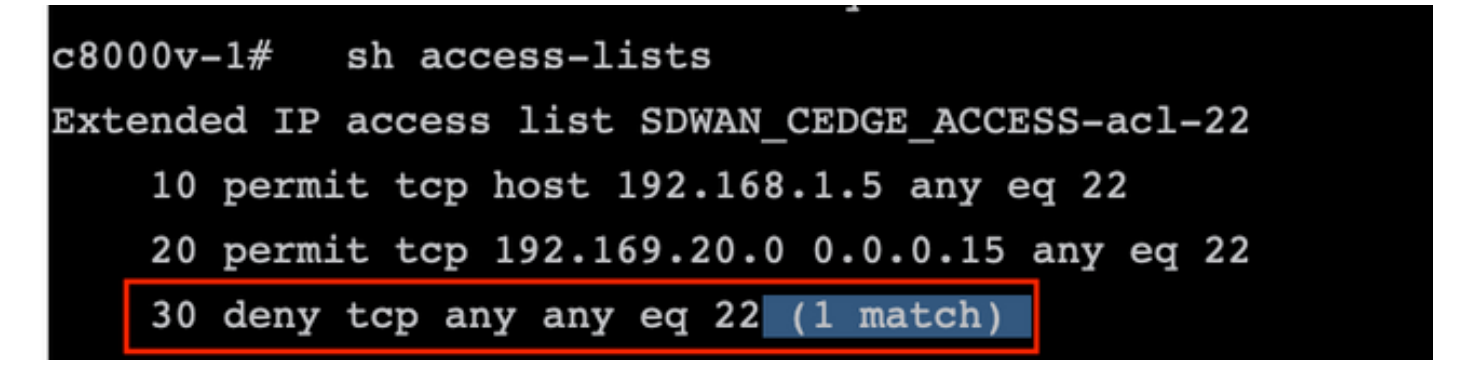

### 関連情報

<u>Cisco SD-WANポリシー設定ガイド、Cisco IOS XEリリース17.x</u>

翻訳について

シスコは世界中のユーザにそれぞれの言語でサポート コンテンツを提供するために、機械と人に よる翻訳を組み合わせて、本ドキュメントを翻訳しています。ただし、最高度の機械翻訳であっ ても、専門家による翻訳のような正確性は確保されません。シスコは、これら翻訳の正確性につ いて法的責任を負いません。原典である英語版(リンクからアクセス可能)もあわせて参照する ことを推奨します。